## PANDUAN MENGGUNAKAN WEBSITE EVOTING MAKOPALA

Panduan ini diakses menggunakan Google Chrome dari HANDPHONE ANDROID.

- 1. Buka Google Chrome pada Handphone anda
- 2. Kemudian ketik evoting.makopala.org pada kolom dibawah ini

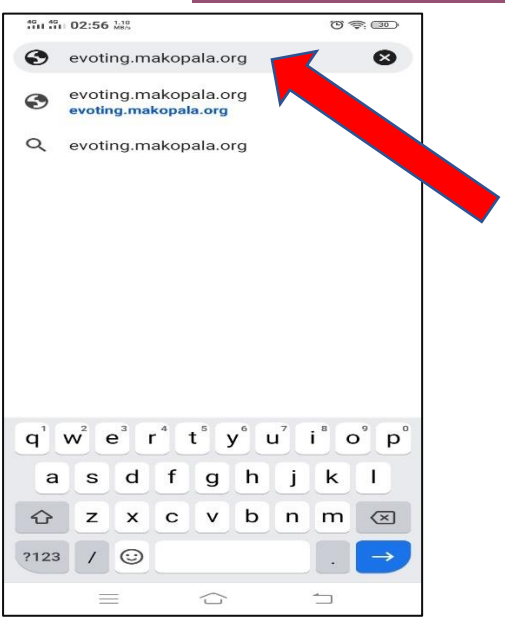

3. Selanjutnya terbuka halaman seperti tampilan dibawah ...

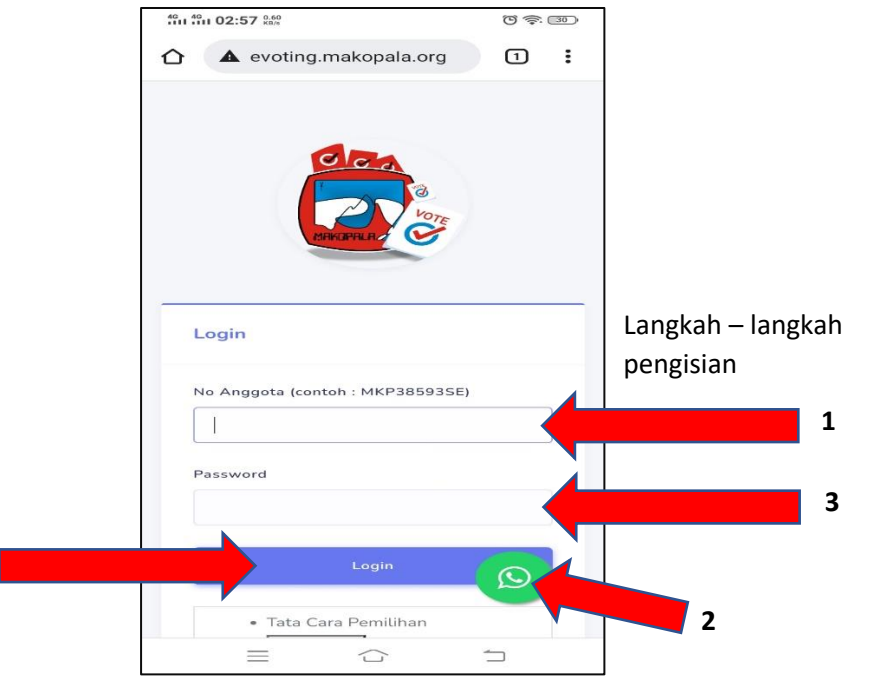

4

- Pada kolom No Anggota atau Panah 1 silahkan isi dengan format : MKP(Angkatan)(No Anggota)(NamaAngkatan) Contoh: Saya Udin MKP.45-789-RH Maka, saya isi dengan MKP45789RH
- 5. Pada kolom Password atau Panah 3 silahkan kontak admin untuk mengetahui password akun Anda. Anda bisa klik logo untuk langsung terhubung dengan admin.

Nantinya admin akan memberikan password akun anda sesuai identitas diri masing-masing.

- 6. Kembali ke Halaman awal, isi password
- 7. Lalu klik Login
- 8. Selanjutnya tampilan Anda akan terlihat seperti gambar dibawah ini

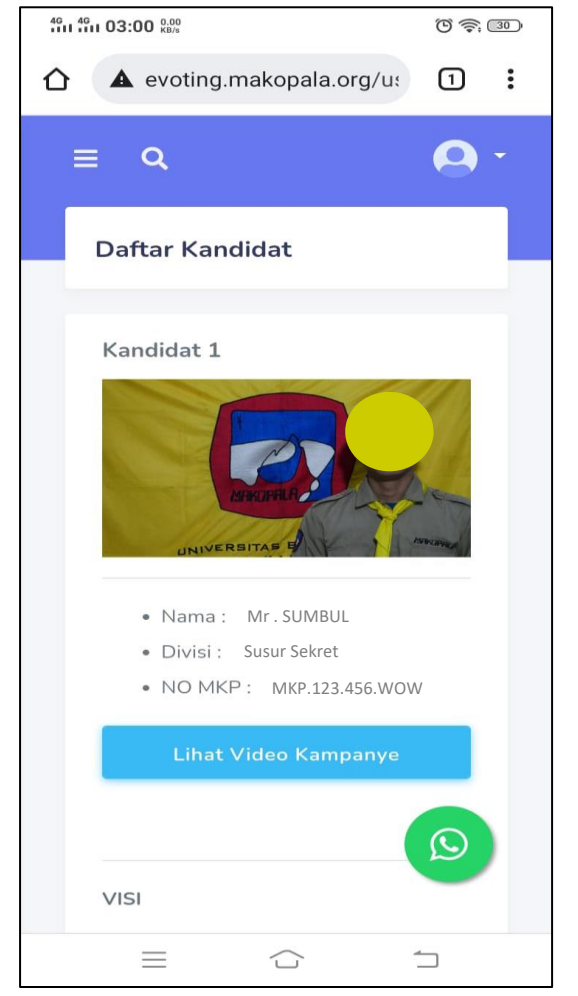

- 9. Akan terdapat 5 Profile Kandidat Ketua MAKOPALA, scroll kebawah pada halaman tersebut untuk melihatnya.
- 10. Anda bisa melihat video kampanye dengan klik

Lihat Video Kampanye

11. Apabila Anda sudah memiliki pilihan, Silahkan klik Pilih Kandid bawah masing-masing halaman profile kandidat yang anda jagokan.

dibagian

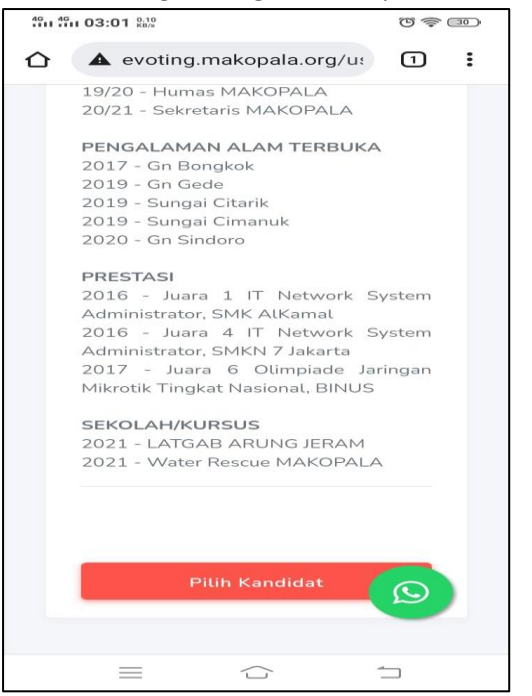

12. Akan ada halaman konfirmasi sebelum selesai memilih, pastikan kembali bahwa yang anda Vote memang benar-benar ingin anda pilih. Apabila sudah yakin silahkan klik tombol **OK** pada kolom konfirmasi. *Contoh gambar dibawah ini* 

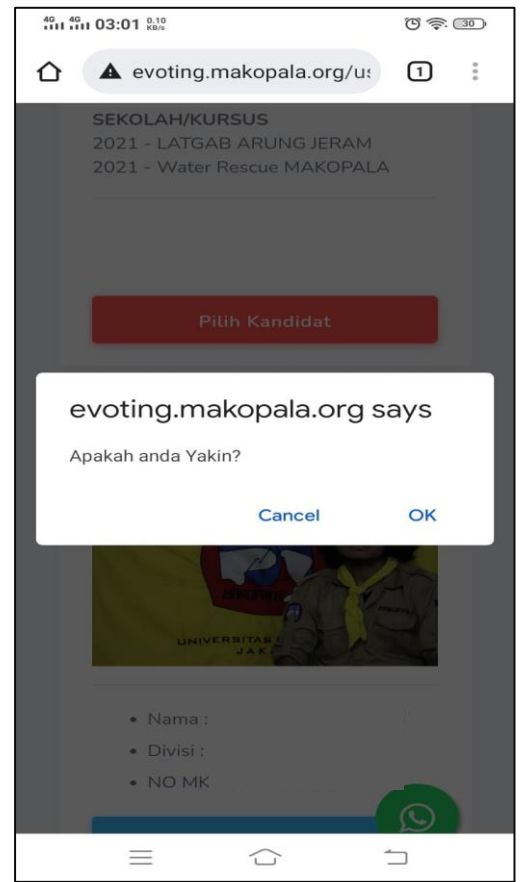

13. Horee, anda sudah berhasil melakukan evoting, Selanjutnya akan tampil seperti gambar dibawah ini

| 4911 4911 03:02 23.5<br>KB/s                                                | 0 📚        | 30       |
|-----------------------------------------------------------------------------|------------|----------|
| evoting.makopala.org/u                                                      | 1          | :        |
| ≡ Q                                                                         | •          | <b>•</b> |
| Daftar Kandidat                                                             |            |          |
| Terimakasih Tela<br>Berpartisipasi<br>Silahkan lengkapi data<br>anda disini | ah<br>diri |          |
| Copyright © 2022 • Developed By Ti<br>Formatur Makopala 2022                | Q          | 6        |
|                                                                             |            |          |

- 14. Silahkan klik <u>disini</u> seperti tanda panah di gambar atas.
- 15. Halaman akan tampil seperti gambar dibawah ini

| 40 40 03:03 0.20 KB/s      | 6 🗟 30          |
|----------------------------|-----------------|
| 🖒 🔒 evoting.ma             | kopala.org/u: 1 |
| Lengkapi Dat               | a               |
| No Anggota                 |                 |
| MKP36584LA                 | L               |
| Angkatan                   | Divisi          |
| Masukkan A                 | Masukkan D      |
| NIM (Jika masih<br>kuliah) | Fakultas        |
| Masukkan N                 | Masukkan Fa     |
| Nama Asli                  |                 |
| Masukkan Nan               | na Asli         |
| Nama MKP                   |                 |
| Masukkan Nan               |                 |
| Tempat Lahir               | Tanggal Lahir 🔥 |
| =                          |                 |

- 16. Silahkan isi/perbarui data diri anda, hal ini bertujuan untuk meng-update data keanggotaan pada Buku Besar MAKOPALA
- 17. Apabila sudah, silahkan klik

Simpan

18. TERIMA KASIH sudah menggunakan hak suara anda dengan bijak dan mendukung Pemilu Raya MAKOPALA 2022. Selanjutnya klik segitiga terbalik kecil dipojok kanan atas dan klik Logout untuk menutup halaman.

| 40 1 40 1 03:03 10.7 KB/s  |                    | © 📚  | 30 |  |
|----------------------------|--------------------|------|----|--|
| 🖒 🔒 evoting.make           | opala.org/u:       | 1    | :  |  |
| = Q                        |                    | 0    | -  |  |
| Lengkapi D                 | Logout             | 5    |    |  |
| No Anggota                 |                    |      |    |  |
| MKP36584LAL                |                    |      |    |  |
| Angkatan                   | Divisi             |      |    |  |
| Masukkan A                 | Masukkar           | D    |    |  |
| NIM (Jika masih<br>kuliah) | Fakultas           |      |    |  |
| Masukkan N                 | Masukkar           | i Fa |    |  |
| Nama Asli                  |                    |      |    |  |
| Masukkan Nama              | Masukkan Nama Asli |      |    |  |
| Nama MKP                   |                    | Ø    |    |  |
| Masukkan Nama              | MKP                |      | 6  |  |
| = 1                        |                    |      |    |  |

19. Tunggu hasil Quick Count yang akan di rilis oleh Tim Formatur MAKOPALA 2022 melalui grup besar MAKOPALA.

Terimakasih.

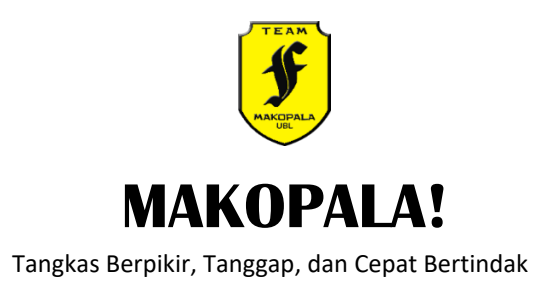

## PANDUAN MENGGUNAKAN WEBSITE EVOTING MAKOPALA

Panduan ini diakses menggunakan <u>Google Chrome</u> dari LAPTOP/KOMPUTER.

- 1. Buka Google Chrome pada laptop/komputer anda
- 2. Kemudian ketik evoting.makopala.org pada kolom dibawah ini

| G Google                           |         | 🗙 💽 makopala - YouTube                          | v -                                         | o ×          |
|------------------------------------|---------|-------------------------------------------------|---------------------------------------------|--------------|
| $\leftrightarrow \rightarrow G$    | 6       | evoting.makopala.org                            | *                                           | - 🕼 E        |
| 🚻 Apps 🛛 <table-cell></table-cell> | -       | Halaman Utama   E-Vote - evoting.makopala.org   |                                             | Reading list |
|                                    |         | evoting.makopala.org - Google Search            |                                             | :            |
|                                    |         | Goo                                             | gle                                         |              |
|                                    |         |                                                 |                                             |              |
|                                    |         | Google Search I'm<br>Google offered in: Indones | Feeling Lucky<br>ia Basa Bali               |              |
| Indonesia                          |         |                                                 |                                             |              |
| About /                            | \dverti | tising Business How Search works                | Privacy Terms S                             | Settings     |
|                                    |         |                                                 | 🙉 🌰 26°C Huian rin \land 🌰 🖻 🔂 🖬 🌾 🕼 ENG 22 | 2:14 =       |

3. Selanjutnya terbuka halaman seperti tampilan dibawah ini ...

| 💫 Halaman Utama   E-Vote 🛛 🗙 🕂                                     |                                     |                       |                        | ~ - © X                              |
|--------------------------------------------------------------------|-------------------------------------|-----------------------|------------------------|--------------------------------------|
| $\leftarrow \rightarrow \mathbf{C}$ $\models$ evoting.makopala.org |                                     |                       |                        | 🖻 🖈 🌲 🍈 i                            |
| 🔢 Apps ♀ Maps 🍇 Terjemahkan 🕓 WhatsApp                             | S CASN KLHK 2021 🚽 TES TOEFL ONLINE | 🗧 Seleksi Calon Apara | 🕐 windapuspita6@g      | 📃 🔜 Other bookmarks 🛛 📰 Reading list |
|                                                                    |                                     |                       |                        |                                      |
|                                                                    | Login                               |                       | Langkah<br>pengisia    | n – langkah<br>In                    |
|                                                                    | No Anggota (contoh : M              | KP38593SE)            |                        | 2                                    |
|                                                                    | Password                            |                       |                        | 3                                    |
|                                                                    |                                     | ogin                  |                        | 4                                    |
| II O H: O T 🖨 🕤 🔽 😭                                                |                                     |                       | 🔗 🌧 28°C Huian rin 🔿 🖉 |                                      |

- Pada kolom No Anggota atau Panah 1 silahkan isi dengan format : MKP(Angkatan)(No Anggota)(NamaAngkatan) Contoh: Saya Udin MKP.45-789-RH Maka, saya isi dengan MKP45789RH
- 5. Pada kolom Password atau Panah 3 silahkan kontak admin untuk mengetahui password akun Anda. Anda bisa klik logo on untuk langsung terhubung dengan admin.

Nantinya admin akan memberikan password akun anda sesuai identitas diri masing-masing.

- 6. Kembali ke Halaman awal, isi password
- 7. Lalu klik Login
- 8. Selanjutnya tampilan Anda akan terlihat seperti gambar dibawah ini

| 🖧 Daftar Kandidat   E-vote 🛛 🗙                                          | +                             |                                                                                                    |                               | ~ - a ×                                                                                              |
|-------------------------------------------------------------------------|-------------------------------|----------------------------------------------------------------------------------------------------|-------------------------------|----------------------------------------------------------------------------------------------------|
| $\leftrightarrow$ $\rightarrow$ $\mathbf{C}$ $\bullet$ evoting.makopala | a.org/user                    |                                                                                                    |                               | rr @ ☆ 🛊 🍈 :                                                                                         |
| 🏥 Apps   🎈 Maps 🧕 Terjemahkan                                           | 🚫 WhatsApp 📀 CASN KLHK 2021 刘 | TES TOEFL ONLINE 👋 Seleksi Calon Apara                                                                  | 🕐 windapuspita6@g             | 📙 Other bookmarks 🛛 🗐 Reading list                                                                   |
|                                                                         | =                             |                                                                                                    |                               | MKP36584LAL -                                                                                        |
| MENU Daftar Kandidat                                                    | Daftar Kandidat               |                                                                                                    |                               |                                                                                                    |
| Lengkapi Data                                                           |                               |                                                                                                    |                               |                                                                                                    |
|                                                                         | Kandidat 1                    | <ul> <li>Nama : Mr . SUMBUL</li> <li>Diviši : Susur Sekret</li> <li>NO MKP : MKP.123.456.WOW</li> </ul> | Kandidat 2                    | <ul> <li>Nama : Mrs. Leuser</li> <li>Divisi : Lari Liar</li> <li>NO MKP : MKP.321.654.SIP</li> </ul> |
|                                                                         |                               | Lihat Video Kampanye                                                                                    |                               | Lihat Video Kampanye                                                                                 |
|                                                                         | VISI                          |                                                                                                    | VISI                          | 6.                                                                                                   |
| = 오 브 🧕 🖻 🧕                                                             | 🕞 😑 💁                         |                                                                                                    | Contraction MARCOPALA Sebatel | ● ③ 译 III ( 4) ENG 20:16 💭                                                                           |

- 9. Akan terdapat 5 Profile Kandidat Ketua MAKOPALA, scroll kebawah pada halaman tersebut untuk melihatnya.
- 10. Anda bisa melihat video kampanye dengan klik

Lihat Video Kampanye

11. Apabila Anda sudah memiliki pilihan, Silahkan klik Pilih Kandida bawah masing-masing halaman profile Kandidat yang anda jagokan.

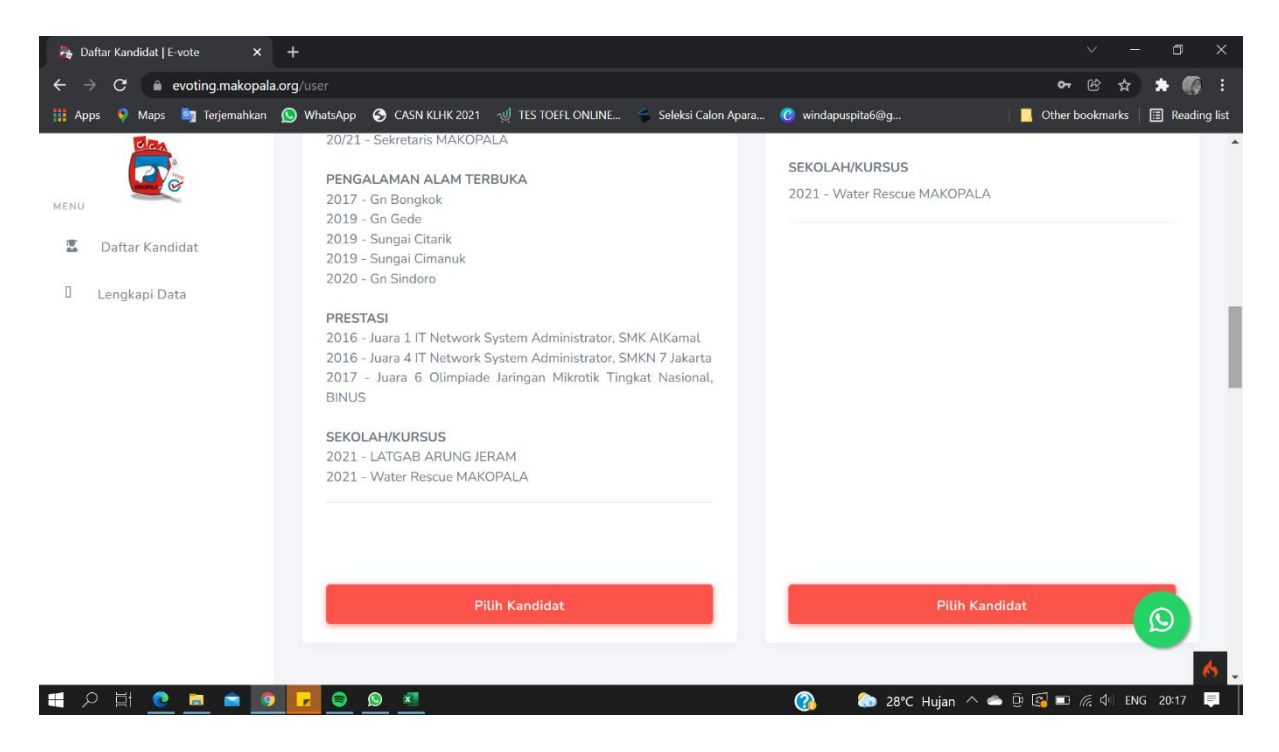

dibagian

12. Akan ada halaman konfirmasi sebelum selesai memilih, pastikan kembali bahwa yang anda Vote memang benar-benar ingin anda pilih. Apabila sudah yakin silahkan klik tombol **OK** pada kolom konfirmasi. *Contoh gambar dibawah ini* 

| 🍖 Daftar Kandidat   E-vote 🛛 🗙                          | +                                                                                                    | × - 0 ×                                                                                                    |
|---------------------------------------------------------|----------------------------------------------------------------------------------------------------|----------------------------------------------------------------------------------------------------|
| $\leftarrow$ $\rightarrow$ C $\bullet$ evoting.makopala | Lorg/user                                                                                                    | 어 🖄 🖈 🎧 🗄                                                                                                    |
| 🏥 Apps 🛛 🎈 Maps 🌌 Terjemahkan                           | WhatsApp S CASN k evoting.makopala.org says                                                                            | pita6@g Other bookmarks 🔠 Reading list                                                                                                    |
| MENU  Daftar Kandidat  Lengkapi Data                    | 2017 - Juara 6<br>BINUS<br>SEKOLAH/KURS<br>2021 - LATGAB AKONO SEKAN<br>2021 - Water Rescue MAKOPALA<br>Pilih Kandidat | OK Cancel<br>Pilih Kandidat                                                                                                    |
|                                                         | Kandidat 3         • Nama :         • Divisi :         • NO MKP :                                                      | Kandidat 4         Image: State of the state of the state of the |
| ( 오 타 💽 🗖 🧰                                             |                                                                                                    | 🚷 🚺 28°C Hujan 🔨 🔿 📴 🐼 📧 🧟 🕸 ENG 20:17 📮                                                                                                    |

13. Horee, anda sudah berhasil melakukan voting, Selanjutnya akan tampil seperti gambar dibawah ini

| 👸 Daftar Kandidat   E-vote 🛛 🗙                                      | +                                                                                      | ~ - a ×                              |
|---------------------------------------------------------------------|----------------------------------------------------------------------------------------|--------------------------------------|
| $\leftarrow$ $ ightarrow$ $\mathbf{C}$ $\ $ $\ $ evoting.makopala.c | xrg/user                                                                               | 🖻 🛧 🗯 🌘 i                            |
| 🏥 Apps 💎 Maps 🧕 Terjemahkan y                                       | 🛇 WhatsApp 🔇 CASN KLHK 2021 🚽 TES TOEFL ONLINE 🧉 Seleksi Calon Apara 🕜 windapuspita6@g | 🛛 📙 Other bookmarks 🛛 🖽 Reading list |
|                                                                     | =                                                                                      | A MKP36584LAL -                      |
| MENU Daftar Kandidat                                                | Daftar Kandidat                                                                        |                                      |
| 🛛 Lengkapi Data                                                     |                                                                                        |                                      |
|                                                                     | Terimakasih Telah Berpartisipasi.                                                      |                                      |
|                                                                     | Silahkan lengkapi data diri anda disini                                                |                                      |
|                                                                     |                                                                                        |                                      |
|                                                                     |                                                                                        |                                      |
|                                                                     |                                                                                        |                                      |
|                                                                     |                                                                                        |                                      |
|                                                                     |                                                                                        | Q                                    |
|                                                                     | Copyright © 2022 • Developed By TIM Formatur Makopala 2022                             | 1.0 Beta                             |
| 日 2 日 2 回 2 回 2 回                                                   | 🔽 🤤 💁 🕺 👔 👔 👔 🖓 🚱 28°C Hujan ^ 🗢                                                       | ) 🕃 🖾 📖 🥀 🕼 ENG 20:17 📮              |

- 14. Silahkan klik disini seperti tanda panah di gambar atas.
- 15. Halaman akan tampil seperti gambar dibawah ini

| 🍓 Lengkapi Data   E-vote 🛛 🗙                        | 📭 makopala - YouTube 🛛 🗙 🕂                         |                                         | ~ - <b>D</b> X                     |
|-----------------------------------------------------|----------------------------------------------------|-----------------------------------------|------------------------------------|
| $\leftarrow$ $\rightarrow$ C $ ho$ evoting.makopala | a.org/user/biodata                                 |                                         | 🖻 🛧 🗯 🍈 :                          |
| 🚻 Apps 🛛 📢 Maps 🧕 Terjemahkan                       | 🕥 WhatsApp 📀 CASN KLHK 2021 ာပ္ဘါ TES TOEFL ONLINE | 🗧 Seleksi Calon Apara 🜔 windapuspita6@g | 📃 Other bookmarks 🛛 🔠 Reading list |
|                                                     | Lengkapi Data                                      |                                         | A                                  |
| MENU                                                |                                                    |                                         |                                    |
| 📱 🛛 Daftar Kandidat                                 | No Anggota                                         |                                         |                                    |
| Lengkapi Data                                       | MKP36584LAL                                        |                                         |                                    |
|                                                     | Angkatan                                           | Divisi                                  |                                    |
|                                                     | Masukkan Angkatan                                  | Masukkan Divisi                         |                                    |
|                                                     | NIM (Jika masih kuliah)                            | Fakultas                                |                                    |
|                                                     | Masukkan NIM                                       | Masukkan Fakultas                       |                                    |
|                                                     | Nama Asli                                          |                                         |                                    |
|                                                     | Masukkan Nama Asli                                 |                                         |                                    |
|                                                     | Nama MKP                                           |                                         | Q                                  |
|                                                     | Masukkan Nama MKP                                  |                                         | 6.                                 |
| 🔳 A 田 🧕 🗖 🖻                                         |                                                    | 🚷 🗢 26°C Hujan rin                      | へ 🗠 🗓 🚰 🗔 🌈 🕼 ENG 22:57 📮          |

- 16. Silahkan isi/perbarui data diri anda, hal ini bertujuan untuk meng-update data keanggotaan pada Buku Besar MAKOPALA
- 17. Apabila sudah, silahkan klik

Simpan

 TERIMA KASIH sudah menggunakan hak suara anda dengan bijak dan mendukung Pemilu Raya MAKOPALA 2022. Silahkan klik segitiga terbalik kecil disamping nomer anggota dan klik Logout untuk menutup halaman.

| 🌦 Lengkapi Data   E-vote 🛛 🗙                                     | +                                                                           | v – D                                              | ×    |
|------------------------------------------------------------------|-----------------------------------------------------------------------------|----------------------------------------------------|------|
| $\leftarrow$ $\rightarrow$ $\mathbf{C}$ $\cong$ evoting.makopala | org/user/biodata                                                            | e 🛧 🄝                                              | :    |
| 🏥 Apps 🗳 Maps 🧕 Terjemahkan                                      | 😡 WhatsApp 🛭 S CASN KLHK 2021 - 넷 TES TOEFL ONLINE 🍧 Seleksi Calon A        | para 🚺 windapuspita6@g 📃 Other bookmarks 🗐 Reading | list |
|                                                                  | =                                                                           | A WKP36584LAL -                                    | *    |
| MENU Daftar Kandidat                                             | Lengkapi Data                                                               | C+ Logout                                          |      |
| Lengkapi Data                                                    |                                                                             |                                                    |      |
|                                                                  | ✓ Berhasil Input Data, Silahkan tunggu Pengumuman dari Admini<br>No Anggota | strator !                                          |      |
|                                                                  | MKP36584LAL                                                                 |                                                    |      |
|                                                                  | Angkatan<br>LEMBAH ANGIN LUHUR                                              | Divisi<br>GUNUNG HUTAN                             |      |
|                                                                  | NIM (Jika masih kuliah)                                                     | Fakultas                                           |      |
|                                                                  | 1531500054                                                                  |                                                    |      |
|                                                                  | Nama Asti                                                                   |                                                    |      |
| https://evoting.makopala.org/user/biodata#                       |                                                                             | 幡 🧌 🚷 28°C Hujan 🔨 🛥 📴 🕵 📼 🎢 🕼 ENG 20:18 🃮         |      |

19. Tunggu hasil Quick Count yang akan di rilis oleh Tim Formatur MAKOPALA 2022 melalui grup besar MAKOPALA.

Terimakasih.

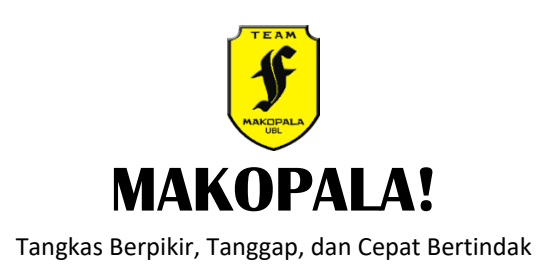